# Mathematik für AHS 5, Übungsbuch

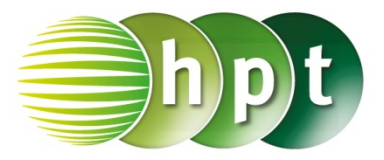

# Hinweise auf den Einsatz von TI-Nspire

## Seite 115 / Aufgabe 6.37:

### Angabe:

Überprüfe  $\tan(32^\circ) = \frac{h}{650}$  mit  $h \approx 406,17$  m!

Schritt 1: Wähle auf dem Startbildschirm A Berechnen.

Schritt 2: Drücke die menu-Taste, gehe auf 3: Algebra, dann auf 1: Löse und bestätige diese Eingabe mit der enter-Taste. Am Bildschirm wird der Befehl solve() angezeigt.

**Schritt 3:** Drücke die **trig**-Taste und wähle **tan** aus. Gib in die Klammer

tan(32) =  $h \div 650$  h ein und bestätige diese Eingabe mit der enter-Taste. Das Ergebnis h = 406, 165 wird ausgegeben.

#### Angabe:

Überprüfe  $\tan(51^\circ) = \frac{406,17+h_2}{650}$  mit  $h_2 = 396,51$  m!

Schritt 1: Drücke die menu-Taste, gehe auf 3: Algebra, dann auf 1: Löse und bestätige diese Eingabe mit der enter-Taste. Am Bildschirm wird der Befehl solve() angezeigt.

Schritt 2: Drücke die trig-Taste und wähle tan aus.

Gib in die Klammer  $tan(51) = (406.17+h) \div 650$  **h** ein und bestätige diese Eingabe mit der enter-Taste. Das Ergebnis h = 396, 513 wird ausgegeben.

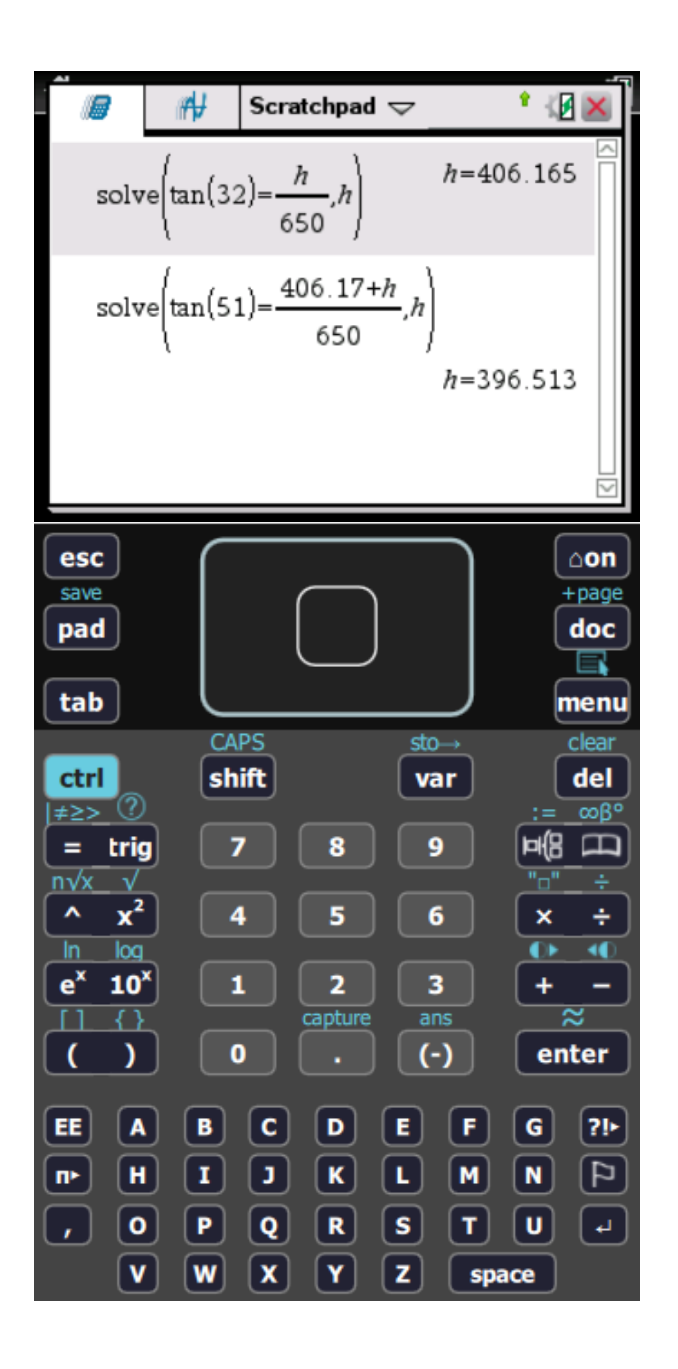